# Instructions to Access Bus Video Footage from a Mac

 Obtain the "Windows App" app from the Apple App Store OR work with your district tech to have "Windows App" pushed to your Mac.
 App Store Edit Store Window Help

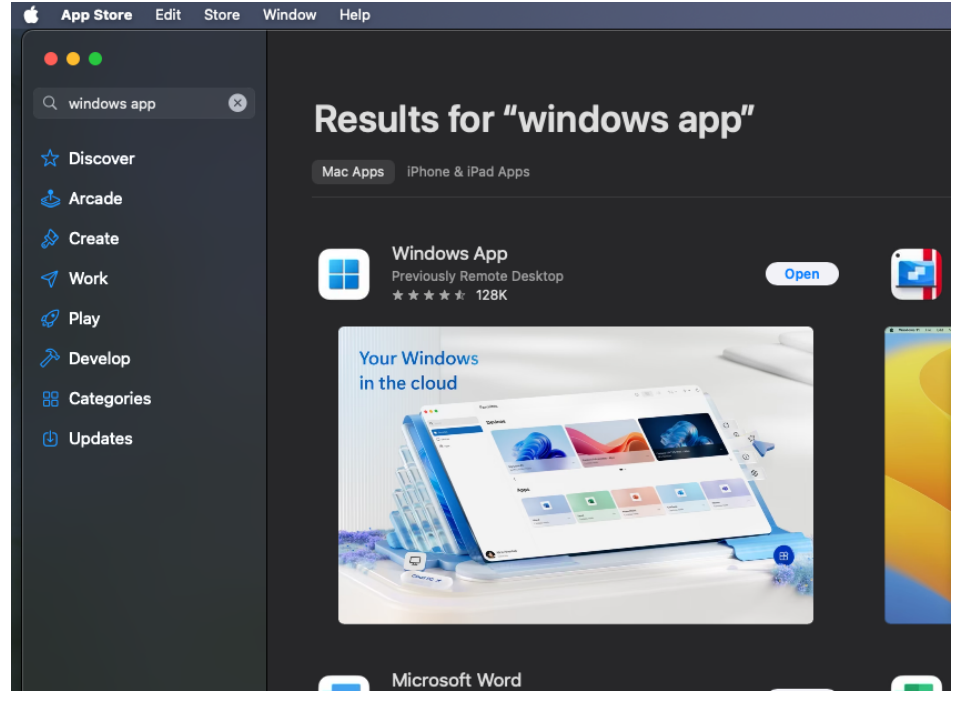

- 2. Open the "Windows App" app from either the app store (seen above) or from your applications folder:
  - a. Click on the desktop anywhere, or click the happy "Finder" face at the far left of your dock:
  - b. Go to the "Go" menu and select "Applications"

| Ś | Finder File                                | Edit | View | Go             | Window       | Help           |             |   |
|---|--------------------------------------------|------|------|----------------|--------------|----------------|-------------|---|
|   |                                            |      |      | Back           | ¢            |                |             | 2 |
|   |                                            |      |      |                |              |                |             |   |
|   | •••                                        |      |      | Sele           | ct Startup D | isk on Desktop |             |   |
|   |                                            |      |      | Ð              | Recents      |                |             |   |
|   | ด AirDrop                                  |      |      | ß              | Documents    |                |             |   |
|   | Recents                                    |      |      |                | Desktop      |                |             |   |
|   | X Applications                             |      |      | ا              | Downloads    |                |             |   |
|   |                                            |      |      | ٦              | Home         |                |             |   |
|   | 드 Desktop                                  |      |      |                | Computer     |                |             |   |
|   | 🕒 Documents                                |      |      | 0              | AirDrop      |                |             |   |
|   | Downloads                                  |      |      | ⊕ ∣            | Network      |                |             |   |
|   |                                            |      |      |                | iCloud Drive |                |             |   |
|   |                                            |      |      | <b>C</b> •     | Shared       |                |             |   |
|   | 🛆 iCloud Drive                             |      |      | . <del>Д</del> | Applications | <b>;</b> \ \   | <del></del> |   |
|   | <table-cell-rows> Shared</table-cell-rows> |      |      | *              | Utilities    |                |             |   |
|   |                                            |      |      | Rece           | ent Folders  |                | >           |   |
|   |                                            |      |      |                |              |                |             |   |
|   | A Macintosh HD                             |      |      | Go to          | o Folder     |                |             |   |
|   | 😑 auto_Restore                             |      |      | Conr           | nect to Serv | er             |             |   |
|   | ① Stuff                                    |      |      | <b>N</b>       | Vivi         |                |             |   |

# 3. Open "Windows App"

| 🗯 Finder File Edit Vi | ew Go Window Help               |                                      |
|-----------------------|---------------------------------|--------------------------------------|
| •••                   | < > Applications                | :≡ ≎     .                           |
| Favorites             | Name                            | Date Modified Si                     |
| ด AirDrop             | Trend Micro XDR Endpoint Sensor | Oct 28, 2024 at 10:12 AM             |
| Recents               | tw TV                           | Oct 15, 2024 at 5:22 AM              |
| Applications          | > 🛅 Utilities                   | Oct 29, 2024 at 4:09 PM              |
|                       | O UTM                           | Aug 29, 2024 at 4:50 PM              |
| _ Desktop             | 🔀 Visual Studio Code            | Nov 9, 2022 at 3:33 AM               |
| 🕒 Documents           | 🔽 Vivi                          | Sep 19, 2024 at 3:02 PM              |
|                       | 🛓 VLC                           | Oct 13, 2022 at 2:23 PM              |
| Downloads             | 📌 VMware Remote Console         | Nov 28, 2023 at 9:13 AM              |
| iCloud                | 🕪 Voice Memos                   | Oct 15, 2024 at 5:22 AM              |
|                       | Weather                         | Oct 15, 2024 at 5:22 AM              |
|                       | 💿 Webex                         | Sep 2, 2024 at 2:39 PM               |
| Ef Shared             | Windows App                     | Oct 29, 2024 at 11:22 AM             |
|                       | 🔀 Xcode                         | Jan 30, 2024 at 4:17 PM              |
|                       | 😑 zoom.us                       | Yesterday at 8:00 AM                 |
| 🗁 Macintosh HD        |                                 |                                      |
| 🖂 auto Restore 🛛 🔺    | 1 of 109 :                      | selected, 384.19 GB available        |
|                       |                                 | CONTRACTOR DESCRIPTION OF CONTRACTOR |

4. Click the Add PC menu item under "Connections or under the "+" button.

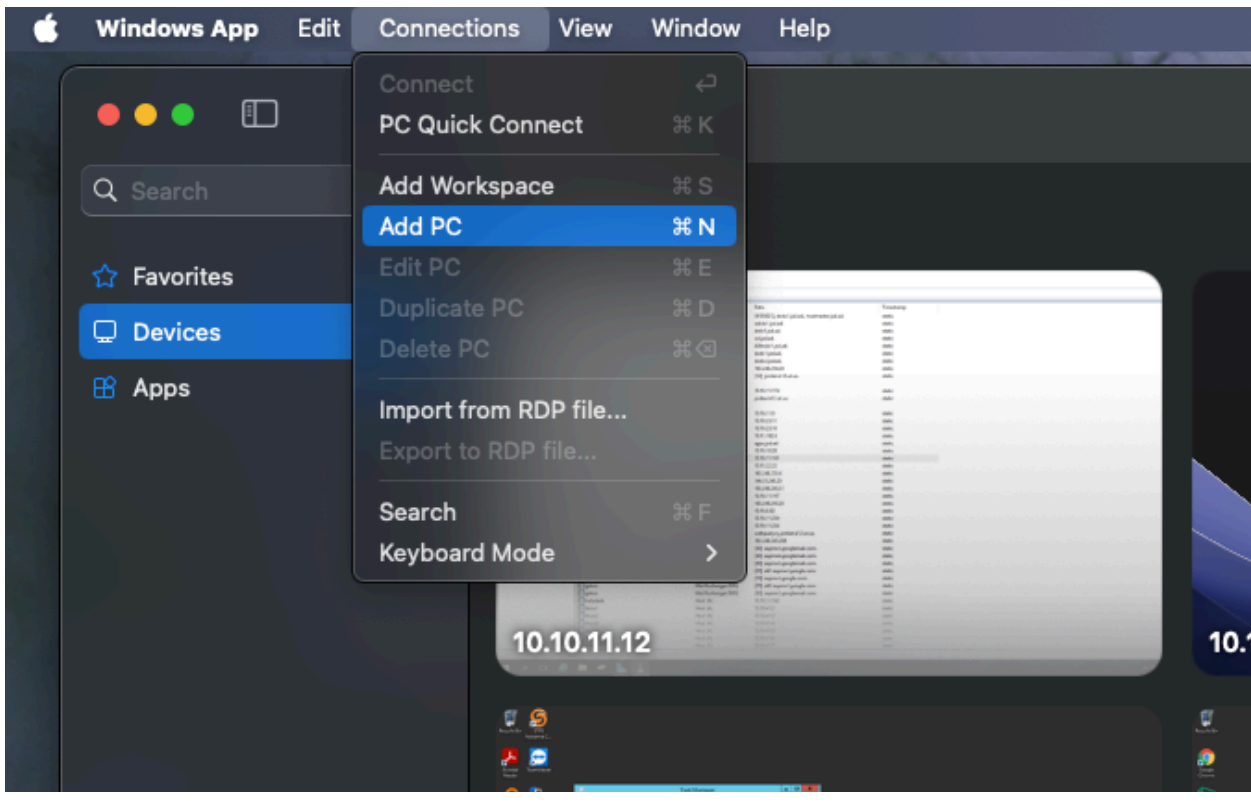

5. Input the PC name: 077server.jsd.ad

| 111     | Add PC         |                                        |     |
|---------|----------------|----------------------------------------|-----|
| 1111111 | PC name:       | 077server.jsd.ad                       | ]   |
| 111 111 | Credentials:   | Ask when required                      | 2   |
|         | General        | Display Devices & Audio Folders        |     |
|         |                | Display Devices a Adalo Polacia        |     |
|         | Friendly name: | Optional                               |     |
|         | Group:         | Saved PCs                              |     |
|         | Gateway        | No gateway                             |     |
|         | Galeway.       | Bypass for local addresses             |     |
|         |                |                                        |     |
|         |                | Reconnect if the connection is dropped | I.  |
|         |                | Connect to an admin session            |     |
|         |                | Swap mouse buttons                     |     |
|         |                |                                        |     |
|         |                |                                        |     |
|         |                |                                        |     |
|         |                | Cancel                                 | Add |
|         |                |                                        |     |

6. Change to the Display tab then uncheck the checkbox for "Start session in full screen" and then check the "Fit session to window". –OPTIONAL, this step is only needed if you only want the remote server to be windowed instead of full screen.

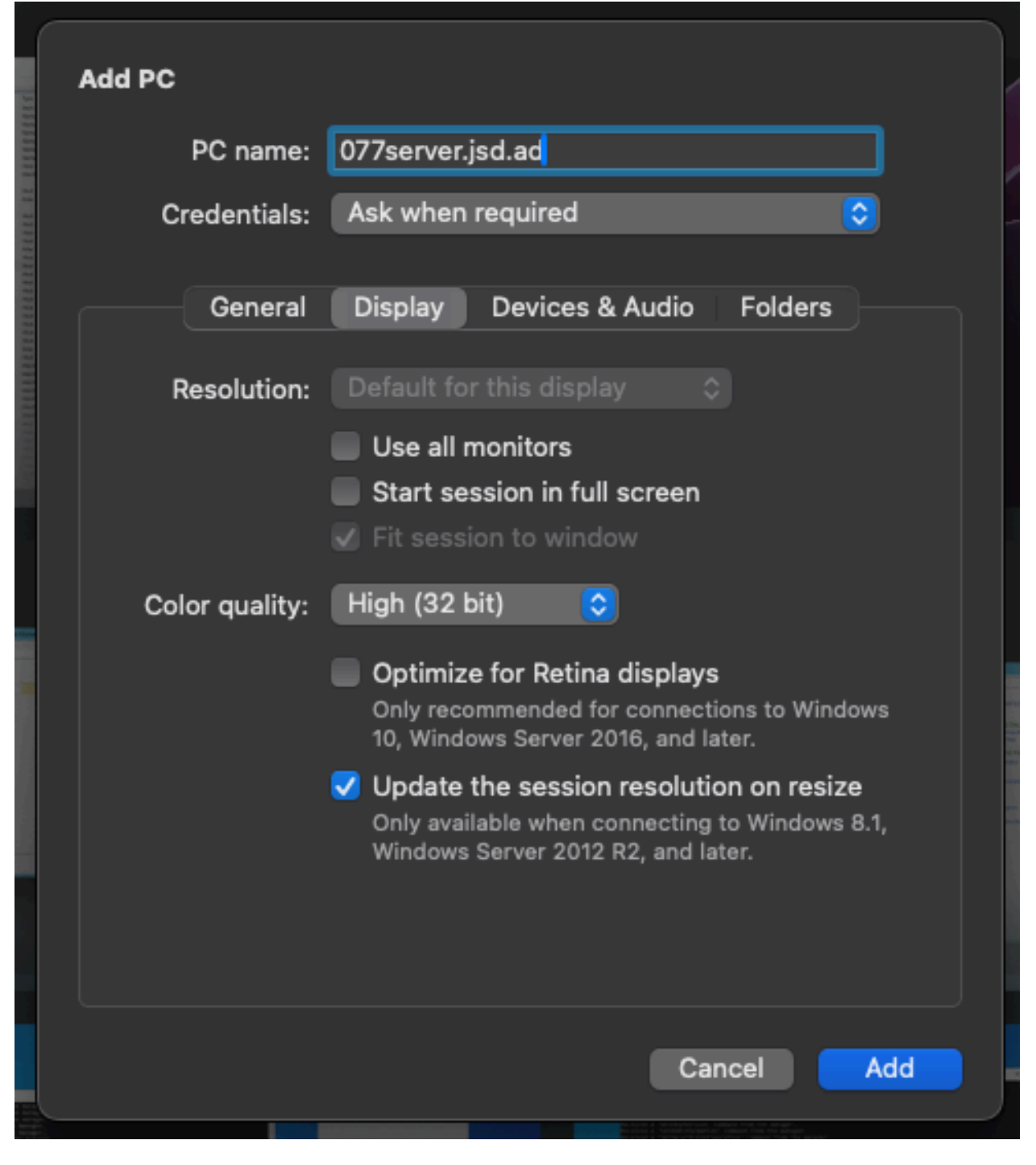

7. Click Add.

8. Double click your added PC in Microsoft Remote Desktop to connect to your remote server 077server.jsd.ad.

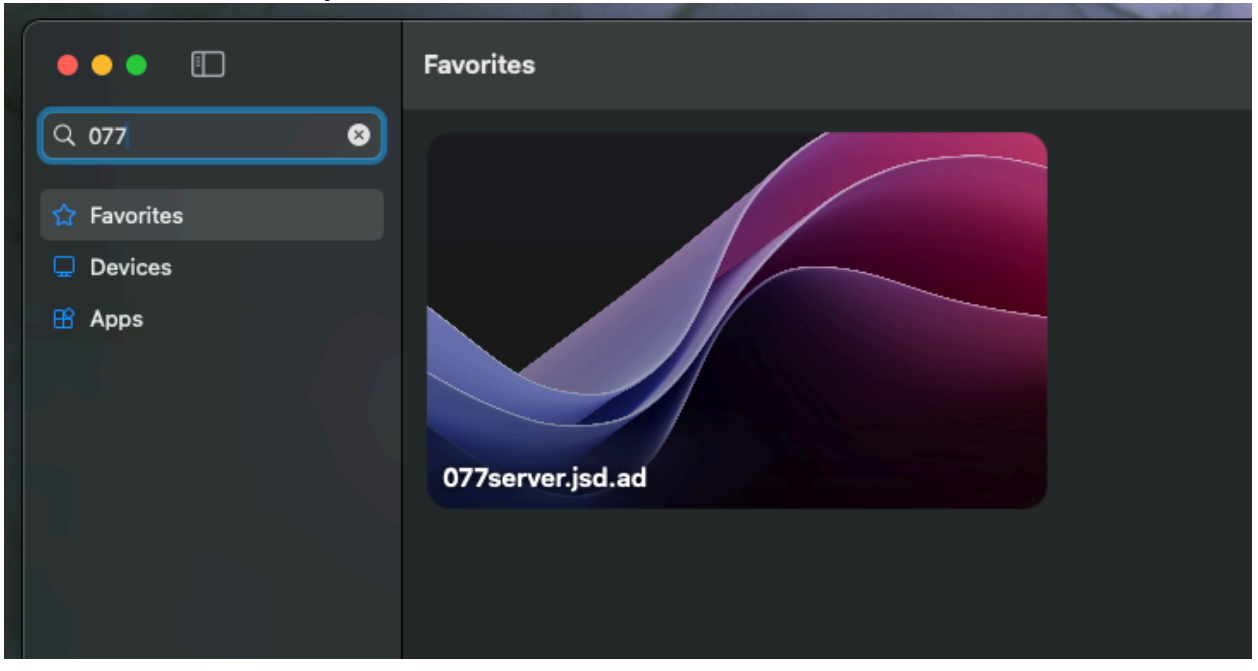

9. Input your username and password. Username is jsd\firstname.lastname

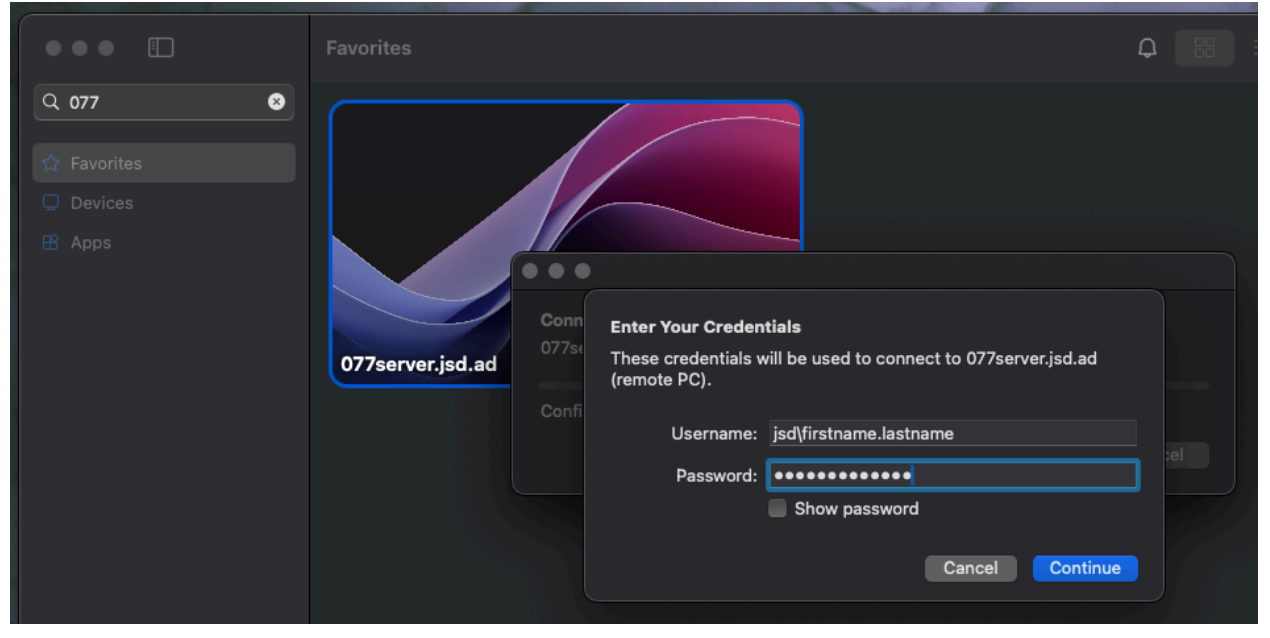

#### 10. Click Continue.

| $\bullet \bullet \bullet$ |                                                                            |                        |   |  |  |  |
|---------------------------|----------------------------------------------------------------------------|------------------------|---|--|--|--|
| Conn                      | Enter Your Credentials                                                     |                        |   |  |  |  |
| 411se<br>Confi            | These credentials will be used to connect to 411server.jsd.ad (remote PC). |                        |   |  |  |  |
|                           | Username:                                                                  | jsd\firstname.lastname |   |  |  |  |
|                           | Password:                                                                  | •••••                  | e |  |  |  |
|                           |                                                                            | Show password          |   |  |  |  |
|                           |                                                                            | Cancel Continue        |   |  |  |  |

## 11. Click Continue.

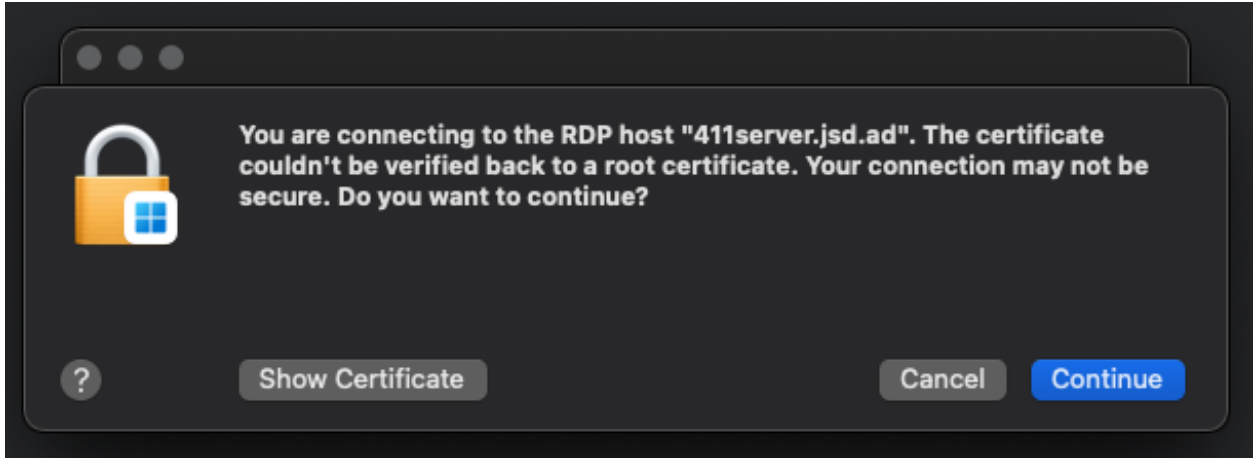

## 12. Use your connected server.

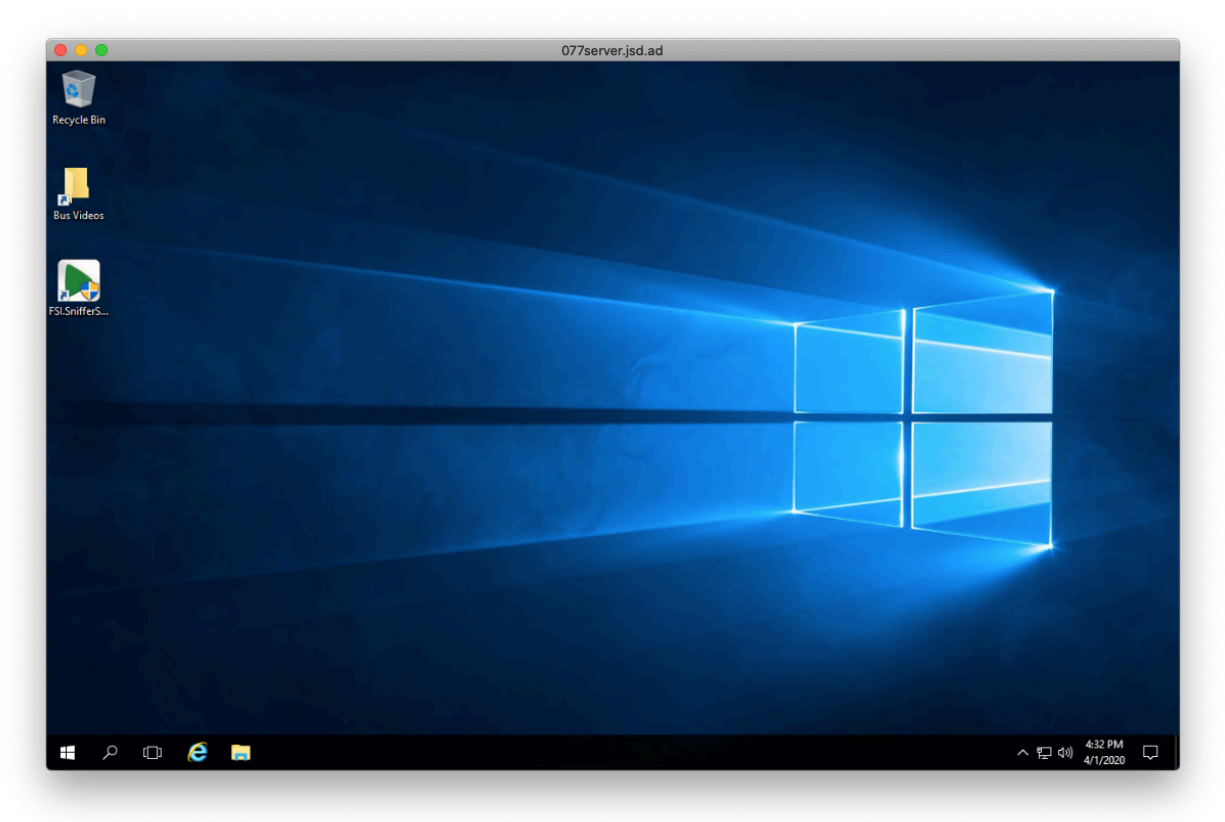

- 13. While "Windows App" is open you can add it to your dock by right-clicking or ctrlclicking and selecting options then keep in dock. -OPTIONAL
- 14. Double-click on "Bus Videos" to view Videos

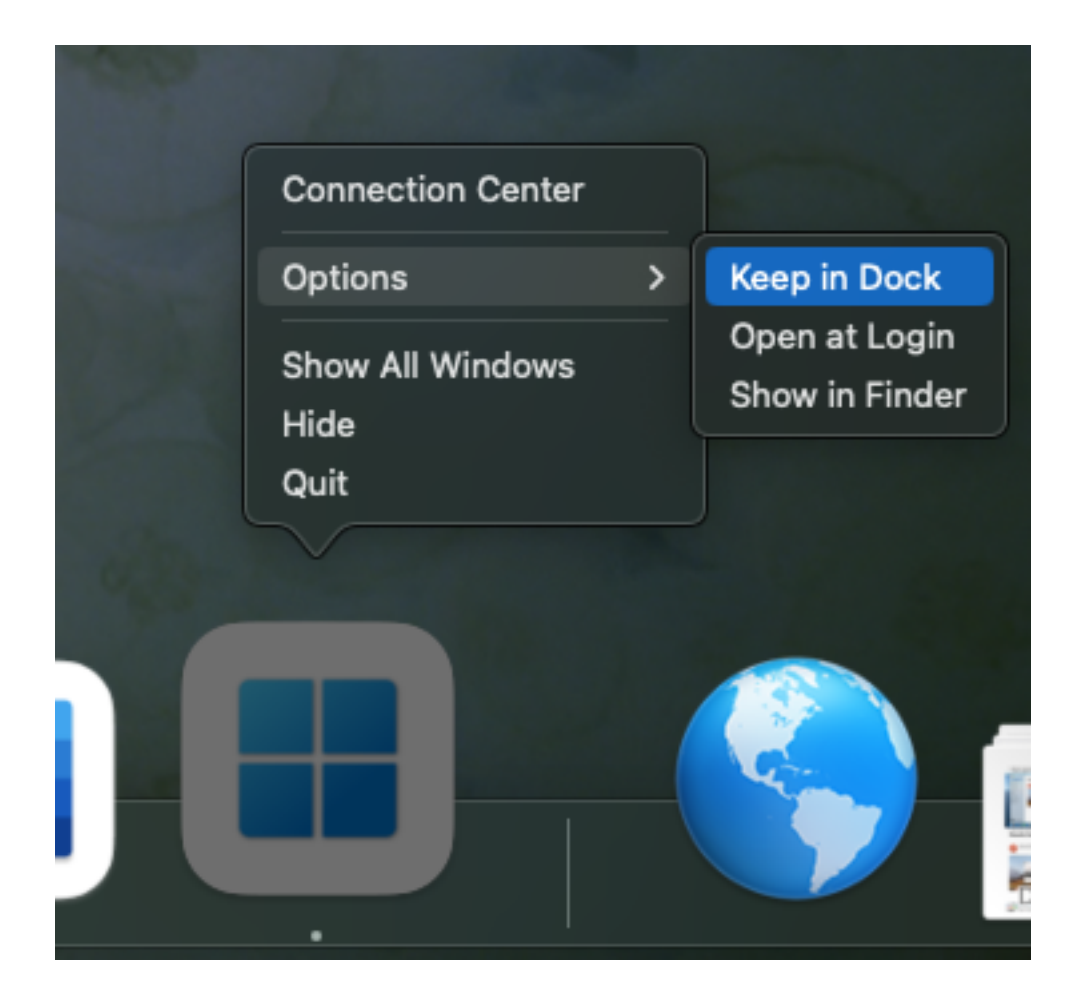